- 进入"添加邮件订阅"页面
- 填写退订的相关信息,现平 台订 阅功能已取消。

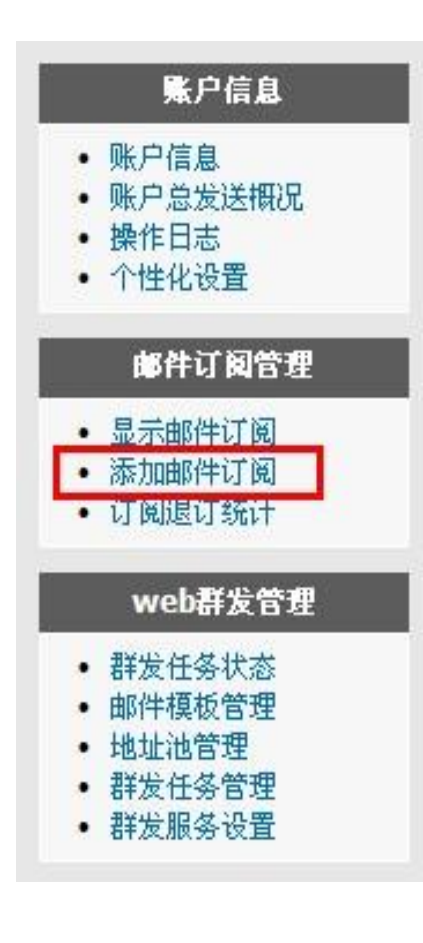

# 添加邮件订阅

#### **邮件订阅名称:** 订阅

| 禁用 | 邮件 | 订阅 | : |
|----|----|----|---|
|    |    |    |   |

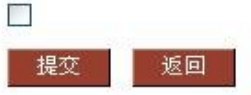

### 订阅邮件订阅时显示内容

|--|

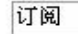

#### 说明信息:

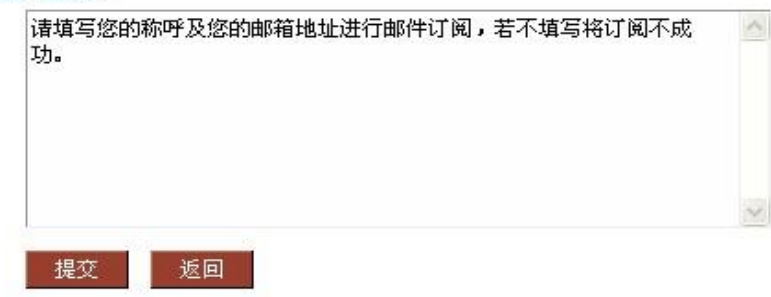

### 退订邮件订阅时显示内容

### 标题:

| 退订 |  |  |  |
|----|--|--|--|
|    |  |  |  |

### 说明信息:

提交

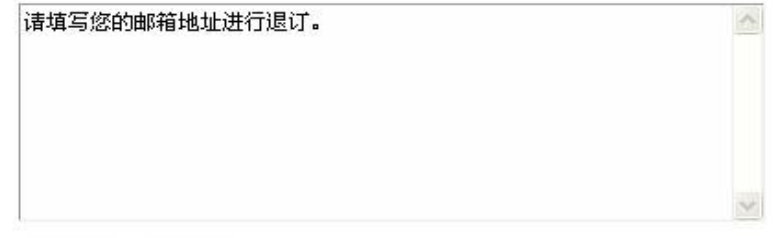

导入要发送的邮件地址到指定邮件订阅主题内,导入方法与用户地址池导入相同。

| 1. ADDITION MALE TO MALE                                                                           |
|----------------------------------------------------------------------------------------------------|
| 添加邮件订阅 地址导入记录 文件格式说明:                                                                              |
| 订阅数量     状态     地址     退订记录     操作     user1@domain.com     用户名称1       user2@domain.com     用户名称2 |
| 1 正常 订阅 - 退订 退订记录 修改 進护 user3@domain.com 用户名称3                                                     |
| □                                                                                                  |
| 导入文件:                                                                                              |
| 浏览 上传 允许后缀: <b>txt, csv</b>                                                                        |
| · · · · · · · · · · · · · · · · · · ·                                                              |
|                                                                                                    |
| 添加地址到邮件订阅                                                                                          |
| 数据格式说明:                                                                                            |
| user1@domain.com 用户名称1<br>user2@domain.com 用户名称2                                                   |
| <b>註:</b> 一个地址占一行,每行的格式为"邮箱地址 用户名称",之间用"TAB"符号隔开。                                                  |
|                                                                                                    |
|                                                                                                    |
|                                                                                                    |
|                                                                                                    |

返回

提交

导入地址到邮件订阅

## 客户群发服务设置

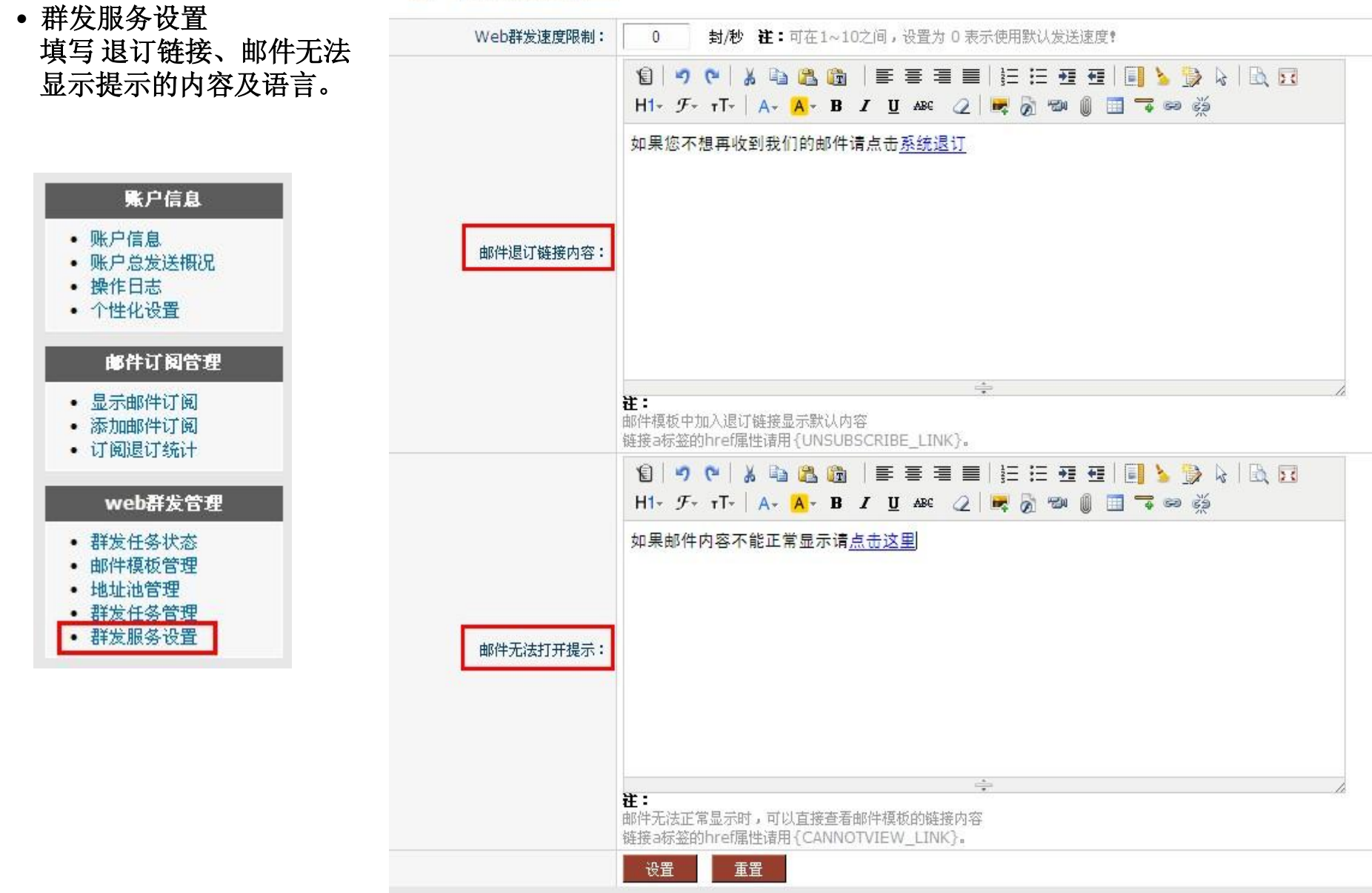

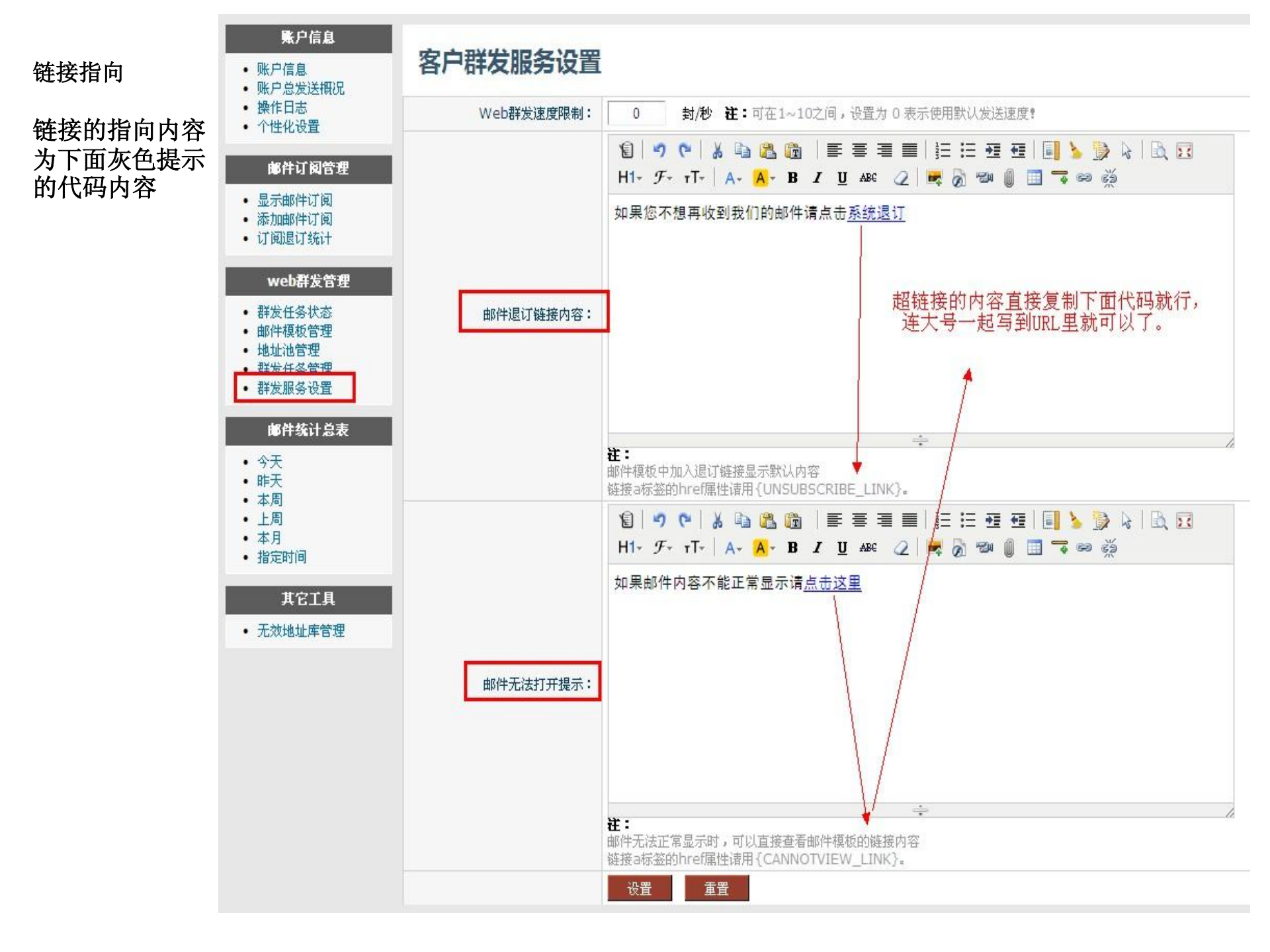

• 邮件模版编缉页面,点击"U-MAIL"图标,选择要添加的链接类型。

## 提交预览即可(邮件退订链接是链接到收件人邮箱的,所以预览时 是看不到退订正文的)。

| 编辑方式:  | 在线编辑                                                                                                    |
|--------|----------------------------------------------------------------------------------------------------|
| 附件:    | <u>上传附件</u> (附件大小和计费有关,请谨慎控制邮件大小!)                                                                                                    |
| 本地图片:  |                                                                                                    |
|        | <ul> <li>Image: Solution of the second state of the second state of the second s</li></ul> |
| HTML内容 | BB ▼ 《U-MAIL群发平台 《Attp://www.bestedm×                                                                                                    |
|        | 人生难得四境界:一是痛而不言。话,妙在说与不说之间。<br>三是迷而不失。淡定是人生修炼,痴迷和失态会伤及自身。                                                                                                    |
|        |                                                                                                    |

如果您不想再收到我们的邮件请点击系统退订